## ЛИЧНЫЙ КАБИНЕТ: инструкция

**1. Зайдите на сайт** <u>http://ultrareading.dowlatow.ru</u> (сохраните ссылку в избранном для быстрого доступа в дальнейшем). Нажмите на кнопку Кабинет.

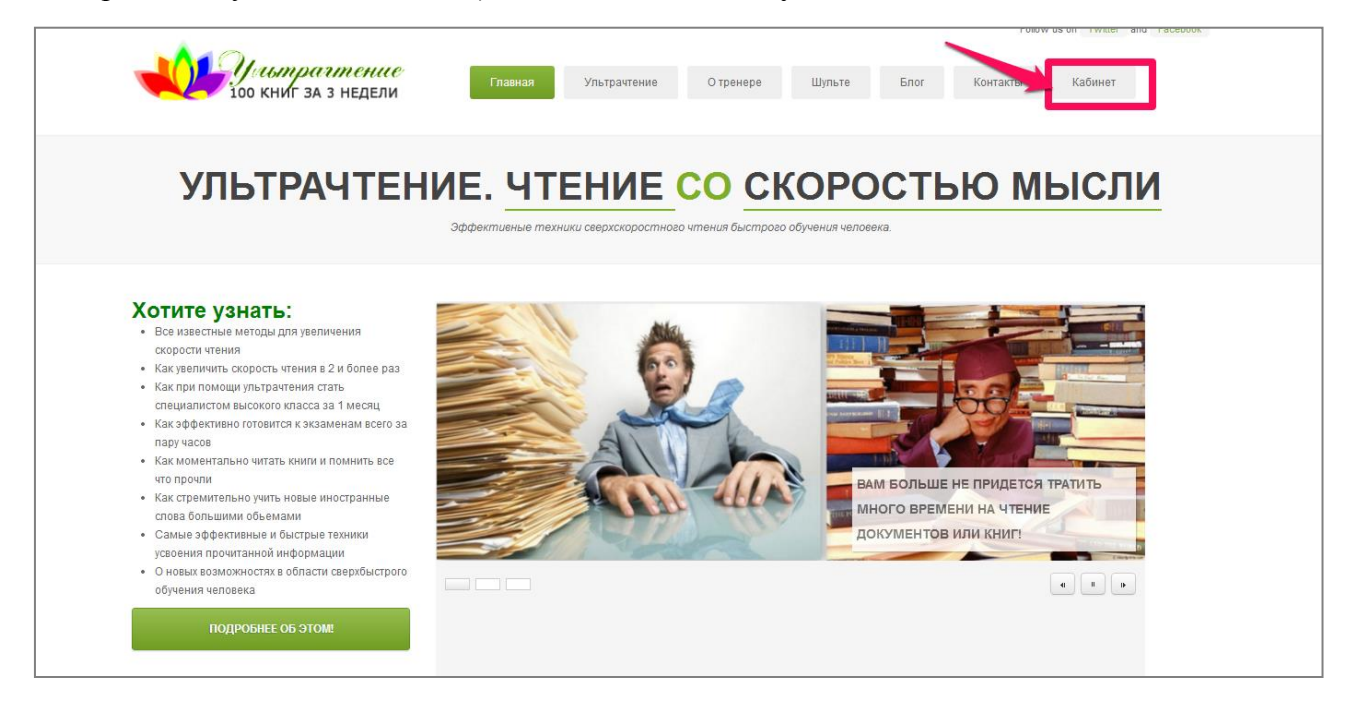

## 2. Нажмите на Вход.

|                                                                                                    | <b>ОР</b> ивтраттение<br>100 книг за з недели | Главная <b>Ультрачтение</b> О тренере | Шульте Блог Контакты | Кабинет |  |  |  |
|----------------------------------------------------------------------------------------------------|-----------------------------------------------|---------------------------------------|----------------------|---------|--|--|--|
|                                                                                                    | /// КАБИНЕТ                                   |                                       |                      |         |  |  |  |
| зарегистрируйтесь, либо войдите, чтобы воспользоваться личным кабинетом.<br>• вазд<br>• Репистрация<br>ОБЩЕДОСТУПНАЯ ТРАНСЛЯЦИЯ |                                               |                                       |                      |         |  |  |  |

## 3. Войдите в кабинет, для этого:

- Введите в поле «Имя пользователя» Ваш е-mail (который Вы указывали при оформлении заказа).

- Введите пароль - Ваш телефон (телефон указывается без пробелов и +, то есть указываются только цифры) или слово «nettel» в том случае, если при оформлении заказа Вы не указывали номер телефона.

- Заполните математический пример и нажмите «Войти».

| WORDPRESS                                                             |
|-----------------------------------------------------------------------|
| Имя пользователя<br>1<br>Пароль                                       |
| 9 + девять = 10)<br>Эаломнить меня Войти                              |
| Репистрация   <u>Забыли пароль?</u><br>— Назад к сайту «Ультрачтение» |

Внимание! После того, как Вы вошли, измените Ваш пароль на новый в целях безопасности. Изменить пароль можно нажав на вкладку «Профиль» справа в меню. Внизу страницы вы найдете строку «новый пароль». Впишите туда желаемый пароль и сохраните.

**!!! Перед началом занятий, пожалуйста, протестируйте свой коэффициент интеллекта**. Запишите полученный результат. После окончания курса, вы будете приятно удивлены увеличением IQ, а также у вас будет наглядный результат эффективности уроков. Если вы не пройдете тест вначале, то сравнивать будет нечего, вы лишитесь приятного сюрприза. Поэтому, пожалуйста, пройдите тест до начала занятий!

Пройти тест онлайн можно по этой ссылке: <u>http://www.iqtop.ru</u>

## 4. Вам открылся Ваш личный кабинет со следующим меню:

**4.1.** Раздел «Файлы» - это файлы с упражнениями, в чек-листе вы найдете домашнее задание (перейти в данный раздел Вы можете в любой момент, кликнув справа в меню на названии пакета).

Если Вы участник группы Silver, Вам доступны файлы только данной группы. Если Вы участник группы Gold, Вам доступны также файлы группы Silver. Если Вы участник группы Platinum, Вам доступны файлы всех групп. Для перехода к файлам той или иной группы кликните на названии соответствующего пакета справа в меню.

<u>Расписание занятий</u> и <u>ссылка для входа на онлайн-занятия</u> Вам откроется также после нажатия на названии соответствующего пакета справа в меню.

**4.2.** Справа в меню находится «**Архив записей**»: кликнув на нем, Вы можете перейти к записям занятий и просмотреть их, на открывшейся странице кликнув на ссылке «Запись трансляции урок № ...»

|                                                                                                    |                                                                                                    |                                  |                   |                                                   | Follow us on Twitter and Facebook         |                    |         |  |  |
|----------------------------------------------------------------------------------------------------|----------------------------------------------------------------------------------------------------|----------------------------------|-------------------|---------------------------------------------------|-------------------------------------------|--------------------|---------|--|--|
| <b>Ш</b> уштр<br>100 книг                                                                               | ралтение<br>ЗА 3 НЕДЕЛИ                                                                                                    | вная Ультрачтение                | О тренере         | Шульте                                            | Блог                                      | Контакты           | Кабинет |  |  |
| /// АРХИВ БЛ                                                                                            | ογα                                                                                                    |                                  |                   |                                                   |                                           |                    |         |  |  |
| 🗰 02 CEH / 2013                                                                                         | ФАЙЛЫ 02.09.2013                                                                                                    |                                  |                   |                                                   | Найти:                                    |                    |         |  |  |
| <ul> <li>▲ Автор: read</li> <li>Ш Метки: Без меток</li> <li>Комментарии:<br/>Комментарии (0)</li> </ul> | Автор: read     Чек лист Сильвер 1 занятие     Мотки: Без ингог     Зеленая точка цертная     Комментарии:     20-50 Купер Фенимор. Последний из моликан     Комментарии (0) Зеленая точка черно-белая |                                  |                   |                                                   | Поиск                                     |                    |         |  |  |
| Rogenutton:<br>C Share II ¥ ⊠                                                                           | программа                                                                                                    |                                  |                   |                                                   | <ul> <li>Профил</li> <li>Выйти</li> </ul> | и кабинет          |         |  |  |
|                                                                                                    |                                                                                                    |                                  |                   | <ul> <li>Пакет Сильвер</li> <li>Откеты</li> </ul> |                                           |                    |         |  |  |
|                                                                                                    |                                                                                                    |                                  |                   | ЫЙ                                                | <ul> <li>Трансляция</li> </ul>            |                    |         |  |  |
| <ul> <li>Мотки: Без меток</li> <li>Комментарии:<br/>Комментарии (0)</li> </ul>                          | КУРС                                                                                                    | КУРС «УЛЬТРАЧТЕНИЕ»!             |                   |                                                   | Архив за<br>/// IQ ЗНАМ                   |                    |         |  |  |
| Поделится:<br>C SHARE E ♥ □)                                                                            | Благодари                                                                                                    | и Вас за участие в онлайн-трени  | нге!              |                                                   | Барак Обам<br>Джордж Буц                  | 110<br>110<br>110  |         |  |  |
|                                                                                                    | Перед началом занятий, по                                                                                                    | калуйста, протестируйте свой коэ | ффициент интеллек | та.                                               | Билл Клинто<br>Джимми Кар                 | он 182<br>ртер 175 |         |  |  |

**4.3.** Раздел «**Отчеты**» справа в меню – кликните на нем, и Вам откроется таблица, которую необходимо заполнять для отправки отчета о выполненном задании.

|                                                            | FUNDW US ON I WILLEN AND FACED                                                                                                    |                                     |           |          | Facebook |  |
|------------------------------------------------------------|----------------------------------------------------------------------------------------------------|-------------------------------------|-----------|----------|----------|--|
| Ультрантение<br>100 книг за з недели Главная Ультранте     | ние О тренере                                                                                                    | Шульте                              | Блог      | Контакты | Кабинет  |  |
| /// ОТЧЕТЫ                                                 |                                                                                                    |                                     |           |          |          |  |
| ДОБРО ПОЖАЛОВАТЬ В ЛИЧНЫЙ КАБИНЕТ.<br>• Профить<br>• Выйти | Ŷ                                                                                                    |                                     |           |          |          |  |
| Пакет Сильвер                                              | ВВЕДИТЕ ДАННЫ<br>Название<br>книги<br>Краткое<br>содержание<br>книги<br>Рейтинг книги<br>Количество<br>слов<br>Время<br>Уровень IQ<br>Прикрепить<br>файл | ыЕ О ПРОЧИТАН<br>1<br>Выберите файл | ной книге |          |          |  |
|                                                            |                                                                                                    |                                     | Отпра     | авить    |          |  |

Если у вас есть вопросы, пишите, пожалуйста, на <u>alicia.tysklind@gmail.com</u> Алисия Тюсклинд